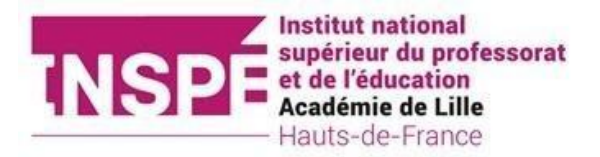

# GUIDE pour s'inscrire comme fonctionnaire stagiaire

- La démarche est dématérialisée, vous n'avez rien à envoyer par courrier.
- Si vous êtes lauréat du concours pour l'académie de Lille, vous devez réaliser une seule inscription principale auprès de l'INSPE HdF.

L'inscription se déroule en plusieurs phases :

• créer votre dossier sur e-candidat :

https://ecandidat-inspe.univ-lille.fr

- **activer** votre compte puis compléter les informations nécessaires (informations personnelles, votre adresse, votre cursus etc)
- Pour la rubrique Candidature, veuillez cliquer sur l'onglet :

Nouvelle candidature / Proposition d'admission

- puis sélectionner votre mention :
  - Inscription professeur stagiaire 1er degré
  - Inscription professeur stagiaire 2nd degré
  - Inscription stagiaire Encadrement Educatif
  - Inscription Stagiaire Psychologue de l'Education Nationale
- Joindre les justificatifs demandés (dossier d'inscription à télécharger sur le site internet, réussite au concours, dernier diplôme validé, votre affectation en établissement scolaire pour la mention du 1<sup>er</sup> degré.....)
- Après étude de vos pièces, une proposition d'admission vous sera communiquée par mail. Elle vous permettra de réaliser l'inscription en ligne depuis la plateforme : https://inscriptions.univ-lille.fr/
- L'inscription : vous n'avez pas de droits d'inscription à régler, ni de CVEC à régler.

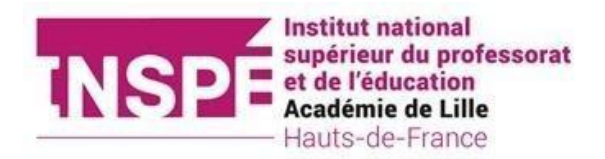

# Sommaire :

- 1) Créer un compte
- 2) <u>Renseigner son dossier</u>
- 3) Sélectionner votre mention
- 4) Déposer les pièces justificatives
- 5) Transmettre son dossier
- 6) Finaliser sa candidature

### 1) Créer un compte :

ATTENTION : Nous vous recommandons d'utiliser une **adresse mail universitaire** pour la bonne réception des messages.

Une adresse personnelle peut être renseignée, si vous ne possédez aucune adresse mail universitairene.

Vous allez recevoir plusieurs mails relatifs à votre candidature. Il est donc impératif de pouvoir réceptionner les messages et d'aller les consulter régulièrement.

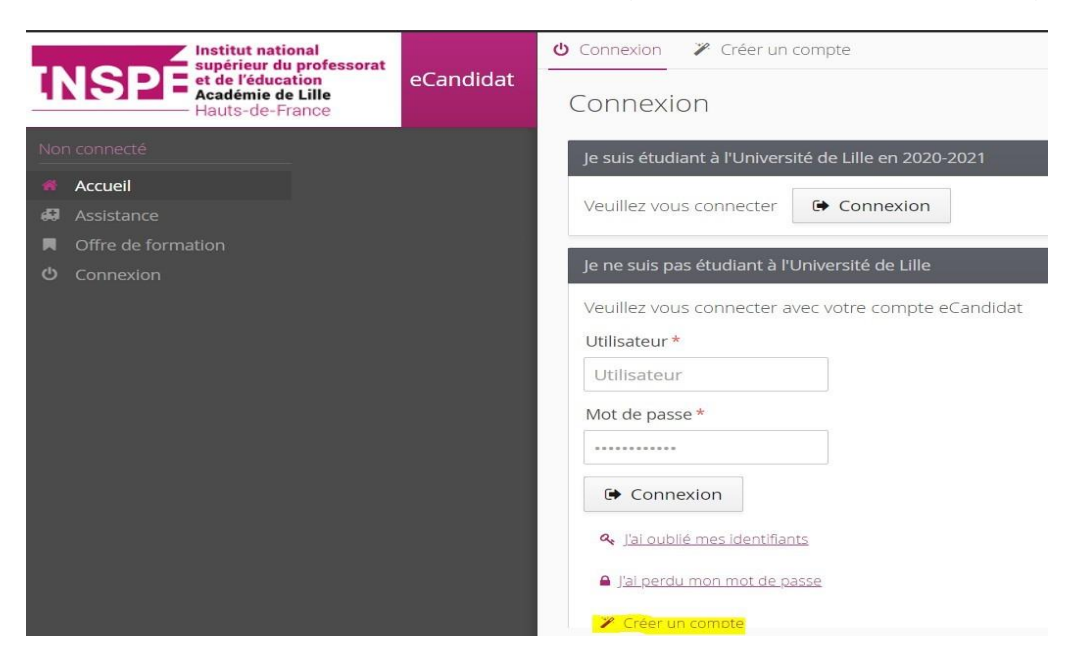

Si vous êtes déjà inscrit à l'Université de Lille, vous pouvez utiliser votre mail et votre identifiant de l'Université de Lille, sinon cliquez sur « Créer un compte »

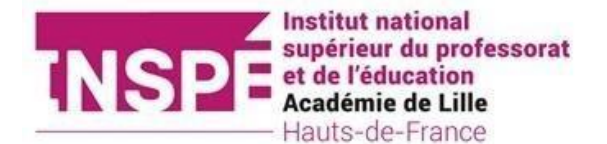

| Création de compte                                                                          | + ×                                                                                            |
|---------------------------------------------------------------------------------------------|------------------------------------------------------------------------------------------------|
| Attention, lorsque vous aurez<br>Vous devrez consulter vos cou<br>pourrez vous reconnecter. | modifié votre compte , vous serez déconnecté.<br>urriels pour valider votre adresse, puis vous |
| Nom*                                                                                        | ROSE                                                                                           |
| Prénom *                                                                                    | Lili                                                                                           |
| Adresse mail *                                                                              | lili.rose.etu@univ-lille.fr                                                                    |
| Confirmation Adresse Mail *                                                                 | lili.rose.etu@univ-lille.fr                                                                    |
| × Annuler                                                                                   | 🖺 Enregistrer                                                                                  |

Un email d'activation a été envoyé sur la boite mail indiquée. Vous avez **5 jours** pour valider votre compte. Si vous n'avez pas de mail dans votre boite de réception, regardez dans vos **courriers indésirables**.

Activez votre compte en cliquant sur le lien envoyé sur votre boite mail ou en faisant un copier-coller. Vos identifiants de connexion (login et mot de passe) sont à conserver précieusement.

Après avoir cliqué sur le lien, votre compte est validé automatiquement.

## 2) Renseigner son dossier

Vous devez compléter les rubriques « informations perso », « adresse », « baccalauréat », « cursus externe ».

➔ Si vous êtes déjà inscrit à l'Université de Lille, une partie des informations seront remontées directement du logiciel de Scolarité (information personnelle, baccalauréat, adresse, cursus interne).

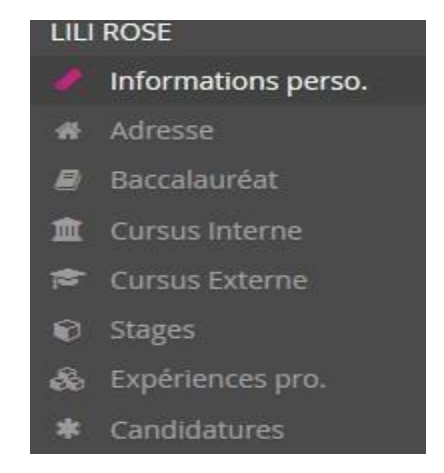

Dans chaque rubrique, cliquer sur « saisir/modifier informations »

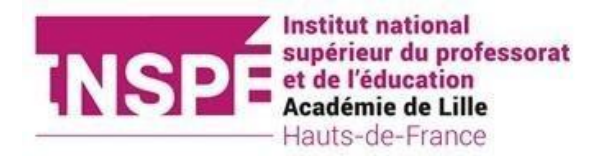

ROSE LILI (08704QRQ) - Informations personnelles

Saisir/Modifier informations

Dans la plupart des champs avec une liste déroulante, vous pouvez :

- soit taper les 1<sup>ères</sup> lettres du mot
- soit utiliser l'ascenseur de la liste déroulante

#### Attention : le numéro d'INE/BEA est obligatoire :

| Edition des info   | ormations personnelles                      | +                     |
|--------------------|---------------------------------------------|-----------------------|
| L'INE correspond a | u code INE et sa clé (tout attaché : sans e | space, ni tiret, etc) |
| Nationalité *      | FRANCAIS(E)                                 | ~                     |
| INE                |                                             |                       |
| × Annuler          |                                             |                       |

Le N° INE a été attribué à partir de l'année 1995. Depuis, il est délivré :

- dès l'inscription aux épreuves du Baccalauréat français dans un lycée situé en France,
- dès la première inscription dans un établissement de l'enseignement supérieur français.

L'INE est composé de 11 caractères (10 chiffres + 1 lettre ou 9 chiffres + 2 lettres) et se trouve sur :

- le relevé de notes du Baccalauréat sous l'appellation « BEA » ;
- un certificat de scolarité, un relevé de notes ou sur une ancienne carte d'étudiant.

<u>ATTENTION</u> : Un établissement peut être une "antenne", c'est-à-dire rattaché à une structure : un IAE (institut d'administration des entreprises), un IUT (institut universitaire de technologie) ou une école d'ingénieur sont souvent rattachés à une université, par exemple.

Dans ce cas vous devez inscrire le nom de l'établissement de rattachement et non celui de l'antenne.

Pour l'ULCO, veuillez saisir « Dunkerque » dans le Nord, le siège de l'université.

Pour l'**université de l''Artois**, veuillez saisir « Arras » et non la faculté Jean Perrin de Lens, par exemple.

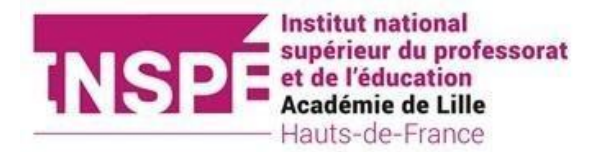

| Pays *                              | FRANCE                                                                               |   |  |  |
|-------------------------------------|--------------------------------------------------------------------------------------|---|--|--|
| Département *                       | 059/NORD                                                                             |   |  |  |
| Commune *                           | LILLE                                                                                | ~ |  |  |
| Etablissement *                     | 1                                                                                    | ~ |  |  |
| Année d'obtention *                 | ESUPCOM - ECOLE SUP COMMUNICATION<br>INST ECO SCIENT GESTION LILLE MEMBRE UNI        |   |  |  |
| Formation *                         | INST EXPERT COMPTABLE MEMBRE UNIV CATHOL<br>INSTITUT CATHOLIQUE LILLE MEMBRE UNIV CA |   |  |  |
| Libellé et niveau de la formation * | LYCEE PROFESSIONNEL SONIA DELAUNAY<br>UNIVERSITE LILLE 2 DROIT ET SANTE              |   |  |  |

**Pour l'année d'obtention** inscrire la fin d'année universitaire. Par exemple pour une licence 1 suivie au cours de l'année 2017-2018, indiquez « 2018 » c'est-à-dire l'année de validation théorique.

**Pour la formation**, laissez-vous guider par le menu déroulant. Les licences à l'université entrent dans la catégorie « Dip. Etablissmt. Univers »

Dans le champ obtenu : si vous êtes en cours d'acquisition du diplôme, indiquez « En cours » (voir exemple ci-dessous)

| Saisie d'un nouveau cursus p        | oost-baccalauréat - Saisir toutes vos années d'études | + × |  |  |  |
|-------------------------------------|-------------------------------------------------------|-----|--|--|--|
| Pays *                              | FRANCE                                                |     |  |  |  |
| Département *                       | 059/NORD                                              |     |  |  |  |
| Commune *                           | LILLE                                                 | ~   |  |  |  |
| Etablissement *                     | UNIVERSITE LILLE 2 DROIT ET SANTE                     | ~   |  |  |  |
| Année d'obtention *                 | d'obtention * 2018                                    |     |  |  |  |
| Formation *                         | Dip. établissmt univers.                              | ~   |  |  |  |
| Libellé et niveau de la formation * | L3, Mathématiques                                     |     |  |  |  |
| Obtenu *                            |                                                       | ~   |  |  |  |
| Mention                             | Oui<br>Non<br>En cours                                |     |  |  |  |
| Informations                        |                                                       |     |  |  |  |

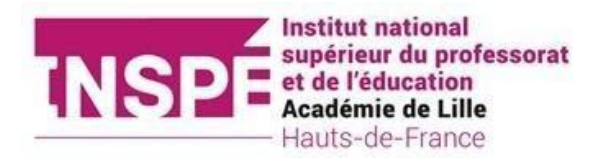

## 3) Sélectionner votre mention :

Dans la rubrique « candidature », sélectionner « Nouvelle candidature »

+ Nouvelle candidature / Proposition d'admission

Puis cliquer sur la flèche pour faire apparaître les formations. Cliquer de nouveau sur « MASTER » pour choisissez la mention, vous concernant.

| Offre de formation                                                                                |              |  |  |
|---------------------------------------------------------------------------------------------------|--------------|--|--|
| Vous pouvez consulter les formations en dépliant les menus et candidater à une formation en cliqu | iant dessus. |  |  |
| Filtre Q Filtrer Filtre en cours : Aucun                                                          |              |  |  |
| Université de Lille                                                                               |              |  |  |
| Titre                                                                                             | Mots clés    |  |  |
| Institut national supérieur du professorat et de l'éducation                                      |              |  |  |
| Diplôme d'université 2cycle                                                                       |              |  |  |
| 👻 🔁 Master                                                                                        |              |  |  |
| Inscription professeur stagiaire 1er degré                                                        |              |  |  |
| Inscription professeur stagiaire 2nd degré                                                        |              |  |  |
| Inscription stagiaire Encadrement Educatif                                                        |              |  |  |
| M2 MEEF 1er degré                                                                                 |              |  |  |

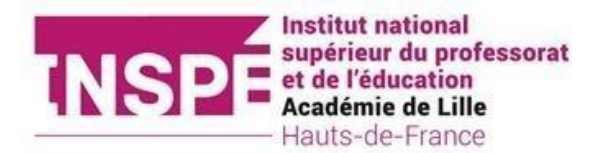

| Offre de formation                                                                                           |           |  |  |  |  |  |
|----------------------------------------------------------------------------------------------------|-----------|--|--|--|--|--|
| Vous pouvez consulter les formations en dépliant les menus et candidater à une formation en cliquant dessus. |           |  |  |  |  |  |
| Filtre Q Filtrer Filtre en cours : Aucun                                                                     |           |  |  |  |  |  |
| Université de Lille                                                                                          |           |  |  |  |  |  |
| Titre                                                                                                    | Mots clés |  |  |  |  |  |
| 🗢 🏛 Institut national supérieur du professorat et de l'éducation                                             |           |  |  |  |  |  |
| CERTIFICAT                                                                                                   |           |  |  |  |  |  |
| →                                                                                                    |           |  |  |  |  |  |
| DIU Entrée dans le métier, parcours d'adaptation encadrement éduca                                           |           |  |  |  |  |  |
| DU Concevoir un dispositif gamifié (anciennement Apprendre par le j                                          |           |  |  |  |  |  |
| DU Psychologue de l'Education nationale                                                                      |           |  |  |  |  |  |
|                                                                                                    |           |  |  |  |  |  |

# Double clique sur la formation ou la sélectionner et cliquer sur « ouvrir »

| + Nouvelle candidature                     |                       |                   | 🖋 Ouvrir   |
|--------------------------------------------|-----------------------|-------------------|------------|
| Formation                                  | Date limite de retour | Statut du dossier | Décision   |
| Inscription professeur stagiaire 1er degré | 31/08/2021            | En attente        | En attente |

# 4) Déposer les pièces justificatives demandées :

| Récapitulatif de votre candidature - DADOU SEBASTIEN (21DCAIF0) > >>>>>>>>>>>>>>>>>>>>>>>>>>>>>>>>>> |                                                                                                    |      |                                  |          |                                                           |                         |            |                   |                         |
|----------------------------------------------------------------------------------------------------|----------------------------------------------------------------------------------------------------|------|----------------------------------|----------|-----------------------------------------------------------|-------------------------|------------|-------------------|-------------------------|
| Informations détaille                                                                                | ées                                                                                                    |      | Dates u                          | utiles   |                                                           |                         |            | Adresse de cont   | act                     |
| Formation                                                                                            | Inscription professeur stagiaire 1er degré                                                                                                    | ^    | Date limite de retour 31/08/2021 |          | Date limite de retour 31/08/2021 365 bis RUE JULES GUESDE |                         | LES GUESDE |                   |                         |
| Statut du dossier                                                                                    | En attente                                                                                                    |      |                                  |          |                                                           |                         |            | 59658 VILLENE     | UVE-D'ASCQ              |
| Décision                                                                                             | En attente                                                                                                    | ~    |                                  |          |                                                           |                         |            |                   |                         |
| Pièces justific                                                                                      | atives                                                                                                    | odos | du tabla                         |          |                                                           | 1/09/2021 Upo fois foi  | t yous de  | wroz transmottro  | votro condidaturo       |
| Procedure demater                                                                                    | naiisee, veulliez deposer vos pieces via les commar                                                                                                    | laes | s du table                       | au avant | le 3                                                      | 1/08/2021. Une fois fai | t vous de  | evrez transmettre | votre candidature.      |
| Pièce justificative                                                                                  |                                                                                                    | Fi   | ichier                           |          |                                                           |                         | Stat       | ut                | Commentaire             |
| Dernier diplôme ol                                                                                   | btenu ou attestation de réussite                                                                                                    |      | -                                | ۲        | *                                                         | Binder2_(4).pdf         | Trar       | nsmise            |                         |
| Votre affectation e<br>stagiaires du 1er d<br>plus proche de leu<br>lauréats des conco               | n établissement scolaire (Les fonctionnaires<br>egré sont affectés dans le site de formation le<br>r bassind'affectation.L'affectation en stage des<br>urs est décidée par les services académiques) |      | -                                | ۲        | *                                                         | Binder2_(4).pdf         | Trar       | nsmise            |                         |
| Attestation de réus<br>nom est acceptée)                                                             | ssite au concours (la capture écran avec votre                                                                                                    |      | -                                | ۲        | ¥                                                         | Binder2_(4).pdf         | Trar       | nsmise            |                         |
| Dossier d'inscription site http://www.ins                                                            | on Fonctionnaire Stagiaire (à retrouver depuis le<br>pe-lille-hdf.fr/ rubrique S INSCRIRE)                                                                                                    |      | -                                | •        | *                                                         | Binder2_(4).pdf         | Trar       | nsmise            |                         |
| × Fermer                                                                                             | 🍠 Annuler la car                                                                                                    | ndid | lature                           |          |                                                           | 🚀 Transmettre ma car    | ndidature  | 2                 | Télécharger mon dossier |

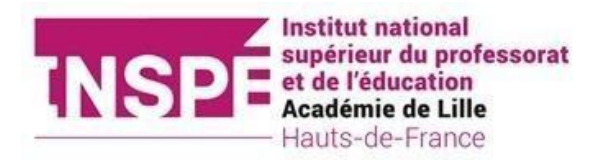

Une pièce justificative correspond à un fichier. Il peut contenir plusieurs pages (notammentpour les relevés de notes). Le fichier doit être en **pdf** ou en **jpg** et ne doit pas dépasser **2Mo**.

#### a) Pour réduire le poids (en Mo) d'un fichier à déposer

• Quand c'est possible, il est <u>préférable</u> de scanner (en noir et blanc) un document plutôt que de le photographier : le fichier sera moins lourd en Mo.

Compresser votre PDF

• Internet propose des applicatifs à télécharger et des services en ligne gratuits de compression de fichier PDF.

Pour cela, indiquer dans votre moteur de recherche "compression pdf"

• Transformer un fichier JPG en PDF

• Internet propose des applicatifs à télécharger et des services en ligne gratuits de conversion de fichier JPG en PDF.

Pour cela, indiquer dans votre moteur de recherche "conversion jpg en pdf".

• Vous pouvez aussi copier-coller vos jpeg dans un fichier Word (ou son équivalent OpenOffice). Puis faire « fichier », « enregistrer sous », « type : pdf»

#### b) Fusionner vos documents (les regrouper dans un même fichier)

- Avec un scanner : quand vous scannez plusieurs feuilles en même temps, elles s'enregistrent sous un même pdf.
- Avec un outil (gratuit) disponible sur internet : https://smallpdf.com/fr/fusionner-pdf

En fonction des formations ou de votre profil (reprise d'étude, niveau de diplôme insuffisant) certaines pièces sont obligatoires.

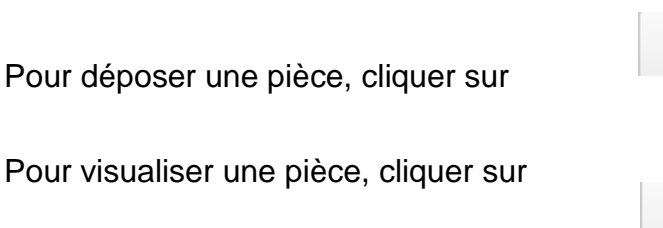

Pour supprimer une pièce, cliquer sur

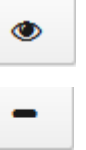

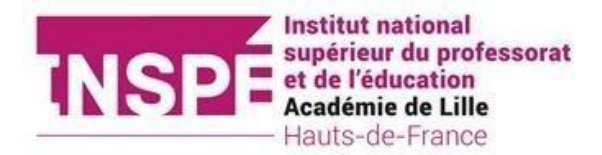

### 5) Transmettre votre dossier.

Après avoir déposé toutes les pièces justificatives demandées et bien vérifié votre dossier, cliquer sur le bouton

Transmettre ma candidature

### Attention, cette action est définitive !

| Transmettre ma cand                                                                                                    | lidature |  |  |
|----------------------------------------------------------------------------------------------------|----------|--|--|
| Etes vous certain de transmettre votre candidature?<br>Attention: une fois votre dossier transmis aucune<br>modification ne sera possible sur votre candidature. |          |  |  |
| × Non                                                                                                    | 🗸 Oui    |  |  |

### 6) Finaliser votre candidature

Une fois votre candidature transmise vous recevrez un message confirmant la bonne réception de votre dossier.

Vous recevrez ensuite un mail contenant une proposition d'inscription pour :

- le DIU Entrée dans le métier, parcours d'adaptation titulaires d'un Master autre que le MEEF (affectés à mi-temps)
- le DIU Approfondissement et consolidation pour les titulaires du Master MEEF (affectés à temps complet en établissement scolaire)
- ou une double inscription pour le M2 Meef/DIU Approfondissement et consolidation
- ou le DU Psychologue de l'Education Nationale

avec les éléments pour vous inscrire en ligne, pour la formation indiquée.

Tous nos messages sont expédiés avec l'adresse : noreply@univ-lille.fr

Toutes les informations sur le site de l'Académie de Lille, au sujet des Fonctionnaires stagiaires : https://www1.ac-lille.fr/accueil-des-professeurs-stagiaires-122186